# Vienmēr šeit, lai jums palīdzētu

Reģistrējiet savu preci un saņemiet atbalstu www.philips.com/welcome

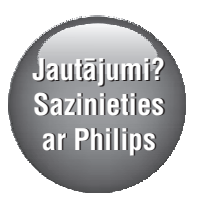

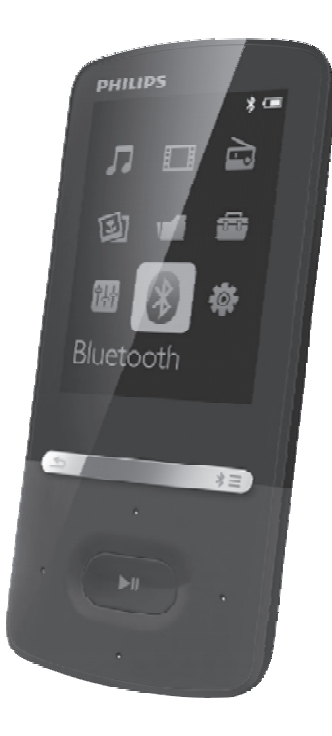

GoGEAR SA5AZU04 SA5AZU08 SA5AZU16

Lietošanas instrukcija

# PHILIPS

# Satura rādītājs

| 1. | Svarīga drošības informācija                                    |
|----|-----------------------------------------------------------------|
|    | lerīces utilizēšana                                             |
| 2. | Jūsu jaunais atskaņotājs7<br>Komplektā iekļautie piederumi 7    |
|    | Atskaņotājam piemērotā                                          |
|    | datorprogrammatūra                                              |
|    | Atskaņotaja ieladētie talii                                     |
|    | Vadības                                                         |
|    | "Mājas" izvēlne8                                                |
|    | Taustiņu nobloķēšana/atbloķēšana8                               |
|    | Ekrāna ieslēgšana/izslēgšana9                                   |
|    | Skaļuma atgādinātājs9                                           |
|    |                                                                 |
| 3. | Darbibas uzsaksana                                              |
|    | Atskanotāja uzladēšana izmantojot                               |
|    | USB maiņstrāvas/līdzstrāvas adapteri10                          |
|    | Atskaņotāja ieslēgšana vai izslēgšana10                         |
|    | Automātiska pārslēgšanās gaidstāves<br>režīmā un izslēgšanās 10 |
| л  | Mūzika 11                                                       |
| 4. | Mūzikas nārnešana uz atskanotāju 11                             |
|    | Mūzikas atrašana atskaņotājā11                                  |
|    | Mūzikas atrašana pēc dziesmas<br>informācijas11                 |
|    | Mūzikas atrašana pēc<br>atskaņojamā saraksta11                  |
|    | Mūzikas atrašana pēc faila mapes11                              |
|    | Mūzikas atskaņošana12                                           |
|    | vienas kolekcijas12                                             |
|    | Atskaņošanas iespēju izvēle12                                   |
|    | Atskaņojamie saraksti12                                         |
|    | Dziesmu pievienošana on-the-go<br>atskaņojamajam sarakstam      |
|    | Dziesmu dzesana no on-tne-go<br>atskanojamā saraksta 13         |
|    | Dziesmu dzēšana no atskaņotāja13                                |
| 5. | Bluetooth14                                                     |
| _  | Mūzikas klausīšanās caur Bluetooth14                            |
| 6. | Video                                                           |
|    | "Philips Media Converter" uzetādīšana 15                        |
|    | "Philips Media Converter" lietošana 15                          |
|    | Video atrašana atskaņotājā15                                    |
|    | Video atskaņošana16                                             |
|    | Video dzēšana no atskaņotāja16                                  |
| 7. | Attēli17                                                        |
|    | Attēlu pārnešana uz atskaņotāju17                               |
|    | Alleiu atrasana atskaņotājā1/                                   |

|     | Attēlu skatīšanās                                 | .17       |
|-----|---------------------------------------------------|-----------|
|     | Slidrades saksana                                 | .17       |
|     | Alskaljusailas iespēju izveiesailas               | .17<br>17 |
| 0   | EM radio                                          | 10        |
| 0.  | Radiostaciju poregulāšana                         | 18        |
|     | Radiostaciju sadlabāšana                          | 18        |
|     | FM radiostaciju klausīšanās                       | .18       |
| q   | Teksta lasītājs                                   | 20        |
|     | Teksta failu pārnešana uz atskanotāju             | .20       |
|     | Teksta failu atrašana atskaņotājā                 | .20       |
|     | Teksta failu lasīšana                             | .20       |
| 10. | leraksti                                          | .21       |
|     | lerakstīšana                                      | .21       |
|     | Skaņas/balss ierakstīšana                         | .21       |
|     | lerakstīšana no FM radio                          | .21       |
|     | lerakstu klausīšanās                              | .21       |
|     | lerakstu dzešana no atskaņotāja                   | .21       |
| 11. | Audiogrāmatas                                     | .22       |
|     | Audiogrāmatu sinhronizēšana ar atskaņotāju        | .22       |
|     | Programmas "AudibleManager"<br>uzstādīšana datorā | 22        |
|     | Audiogrāmatu leiupielāde datorā                   | .22       |
|     | Sinhronizēšana ar atskanotāju                     | .22       |
|     | Audiogrāmatu atrašana atskaņotājā                 | .22       |
|     | Audiogrāmatu atskaņošana                          | .23       |
|     | Grāmatzīmju lietošana                             | .23       |
|     | Audiogrāmatu dzēšana no atskaņotāja               | .23       |
| 12. | Mapju pārskats                                    | .24       |
| 13. | lestatījumi                                       | .25       |
|     | Izslēgšanās taimeris                              | .25       |
|     | Ekrāna iestatījumi                                | .25       |
|     | Ekrana izslegsanas taimeris                       | .25       |
|     | EKransauuzetajs                                   | .25       |
|     | Valoua<br>Informācija                             | 26        |
|     | lerīces formatēšana                               | .26       |
| 14  | Programmanaratūras atiaunināšana                  |           |
|     | izmantoiot programmu "Philips Device              |           |
|     | Manager"                                          | .27       |
| 15. | Darbības traucējumu novēršana                     | .29       |
| 16. | Tehniskie dati                                    | .30       |
|     | Datorsistēmas prasības                            | .31       |
|     |                                                   |           |
| Ne  | pieciešama palīdzība?                             |           |
| Lūd | zu, apmeklējiet interneta vietni                  |           |

www.philips.com/welcome. Tajā jūs varat saņemt izsmeļošu atbalsta materiālu klāstu — lietošanas instrukciju, jaunākos programmatūras atjauninājumus un atbildes uz biežāk uzdotajiem jautājumiem.

# Vispārīgā apkope

Šīs lietošanas instrukcijas tulkojumam ir informatīvs raksturs.

Ja informācija latviešu valodas lietošanas instrukcijā atšķiras no informācijas angļu valodas lietošanas instrukcijā, noteicošā ir lietošanas instrukcija angļu valodā.

## Brīdinājums

- Lai izvairītos no bojājumiem vai nepareizas darbības:
- Nepakļaujiet atskaņotāju pārmērīgam karstumam – sildīšanas ierīču vai tiešu saules staru iedarbībai.
- Rūpējieties par to, lai atskaņotājs nenokristu un lai uz tā neuzkristu citi priekšmeti.
- Rūpējieties par to, lai atskaņotājs nenokļūtu ūdenī, lai ūdens nepiekļūtu austiņu pievienošanas ligzdai vai neiekļūtu bateriju nodalījumā. Pretējā gadījumā tas var radīt nopietnus bojājumus.
- Tuvumā esoši aktīvi mobilie tālruņi var izraisīt atskaņotāja darbības traucējumus.
- Saglabājiet savu failu rezerves kopijas. Pārliecinieties, vai esat saglabājuši oriģinālos atskaņotājā ielādētos failus. "Philips" neuzņemas atbildību par zaudētiem datiem, ja atskaņotājs ir bojāts vai informācija nav nolasāma.
- Lai izvairītos no bojājumiem un atskaņotāja darbības traucējumiem, organizējiet (pārnesiet, dzēsiet utt.) mūzikas failus tikai ar komplektā iekļauto mūzikas programmatūru.
- Tīrot atskaņotāju, nelietojiet tādus tīrīšanas līdzekļus, kas satur spirtu, amonjaku, benzolu vai abrazīvas vielas. Pretējā gadījumā tas var sabojāt ierīci.
- Baterijas (bateriju paku vai uzstādītās baterijas) nedrīkst pakļaut pārmērīgam karstumam, piemēram, tiešiem saules stariem, ugunij u.tml.
- Sprādzienbīstamība bateriju nepareizas nomaiņas gadījumā. Nomainiet izlietotās baterijas tikai ar tādām pašām vai līdzvērtīgām.

### Darbības un glabāšanas temperatūra

- Pieļaujamā gaisa temperatūra atskaņotāja lietošanas vietā ir no 0 līdz 40°C.
- Pieļaujamā gaisa temperatūra atskaņotāja glabāšanas vietā ir no -20 līdz 45°C.
- Lietojot atskaņotāju vietās ar zemu apkārtējā gaisa temperatūru, bateriju darbības laiks var samazināties.

### Rezerves detaļas/piederumi

Apmeklējiet interneta vietni www.philips.com/support, lai pasūtītu rezerves detaļas/piederumus.

### Dzirdes drošība

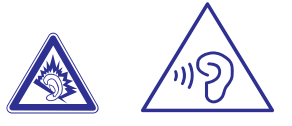

# Uzmanību

 Lai novērstu iespējamos dzirdes bojājumus, neklausieties augstā skaļuma līmenī ilgu laika posmu.

#### Atskaņotāja maksimālais izvades spriegums nav lielāks par 150 mV.

# Platjoslas raksturīgais spriegums WBCV: $\geq$ 75 mV.

### Modifikācijas

Ražotāja tieši neapstiprinātas ierīces izmaiņas vai modifikācijas var liegt lietotājam ierīces turpmākas izmantošanas tiesības.

### Informācija par autortiesībām

Visi pārējie zīmoli un preču nosaukumi ir attiecīgo uzņēmumu un organizāciju preču zīmes.

Jebkuru ierakstu neatļauta kopēšana no interneta vai audiokompaktdiskiem ir autortiesību un starptautisko līgumu pārkāpums.

Ar pretkopēšanu aizsargātu materiālu, tai skaitā datorprogrammu, failu, pārraižu un skaņu ierakstu neatļautu kopiju veidošana var būt autortiesību pārkāpums, un par to var saukt pie kriminālatbildības. Šo ierīci nedrīkst izmantot šādiem mērķiem.

# ... Svarīga drošības informācija

"Windows Media" un "Windows" logotips ir "Microsoft Corporation" reģistrētas preču zīmes ASV un/vai citās valstīs.

### Esiet atbildīgi! levērojiet autortiesības.

### Esiet atbildīgi Ievērojiet autortiesības

"Philips" ievēro citu personu intelektuālā īpašuma tiesības un lūdz arī savus klientus darīt tāpat.

Internetā atrodamais multimediju saturs var būt radīts un/vai izplatīts bez tā sākotnējā autortiesību īpašnieka piekrišanas.

Kopējot vai izplatot neautorizētu saturu, var tikt pārkāpti dažādu valstu, tajā skaitā arī jūsu valsts autortiesības regulējošie normatīvie akti.

levērot autortiesības regulējošos normatīvos aktus ir jūsu pienākums un atbildība.

Jūsu datorā lejupielādēto video datu plūsmu ierakstīšana un pārnešana uz pārnēsājamo atskaņotāju ir paredzēta tikai izmantošanai ar publisku domēnu vai ar pienācīgā kārtā licencētu saturu. Šādu saturu drīkst izmantot tikai privātiem, nekomerciāliem mērķiem, un ir jāievēro darba autortiesību īpašnieka sniegtās autortiesību instrukcijas, kurās var būt noteikts, ka kopiju izgatavošana ir aizliegta. Video datu plūsmas var būt aizsargātas ar pretkopēšanas aizsardzības tehnoloģijām, kas nepieļauj kopiju veidošanu. Šādā gadījumā ieraksta funkcija nedarbosies, un jūs par to saņemsit paziņojumu.

### Datu ierakstīšana

"Philips" ir apņēmies uzlabot ierīces kvalitāti un paplašināt lietotāja pieredzi. Lai saprastu šīs ierīces lietošanas profilu, ierīce daļu datu/informācijas ieraksta tās energoneatkarīgajā atmiņas daļā. Dati tiek izmantoti to kļūdu vai problēmu identificēšanai, ar kurām lietotājs var saskarties, izmantojot ierīci. Piemēram, ierīce saglabā datus par atskaņošanas laiku mūzikas režīmā, atskaņošanas laiku uztvērēja režīmā, cik reizes ir ticis sasniegts zems baterijas enerģijas līmenis utt. Saglabātie dati neatklāj ierīcē izmantoto saturu vai medijus, vai lejupielāžu avotu. Dati tiek izmantoti TIKAI tad, ja lietotājs ierīci nogādā "Philips" servisa centrā, un TIKAI, lai atvieglotu bojājumu noteikšanu un novēršanu. Servisa centram ir jānodrošina piekļuve datiem pēc lietotāja pirmā pieprasījuma.

#### © 2009, Xiph.Org Foundation

Tālāka izplatīšana un izmantošana pirmkoda un binārajā formā ar vai bez pārveidojumiem ir pieļaujama, ja tiek ievēroti šādi nosacījumi:

- Tālākai izplatīšanai pirmkoda formā ir jānotiek saskaņā ar iepriekš aprakstīto autortiesību paziņojumu, tālāk aprakstītajiem nosacījumiem un šo atrunu.
- Visā dokumentācijā un/vai jebkuros citos materiālos, kas tiek nodrošināti kopā ar binārajā formā izplatītajām versijām, ir jāatveido iepriekš aprakstītais autortiesību paziņojums, tālāk aprakstītie nosacījumi un šī atruna.
- Ne "Xiph. Org Foundation", ne tā ziedotāju nosaukumus nedrīkst izmantot, lai atbalstītu vai reklamētu produktus, kas iegūti no šīs programmatūras, ja vien netiek saņemtas rakstiskas to atļaujas.

Šo programmatūru autortiesību īpašnieki un atbalstītāji nodrošina tādu, kāda tā ir, un jebkuras tiešās vai netiešās garantijas, ieskaitot, bet ne tikai netiešās garantijas attiecībā uz piemērotību tirgum un piemērotību konkrētam mērķim, tiek atteiktas. Nodibinājums vai tā ziedotāji nekādā gadījumā nav atbildīgi par nekādiem tiešiem, netiešiem, nejaušiem, īpašiem, izņēmuma vai izrietošiem zaudējumiem (ieskaitot, bet ne tikai aizstājamo preču vai pakalpojumu sagādi, lietošanas, datu vai pelnas zaudējumiem vai komercdarbības traucējumiem) neatkarīgi no to rašanās veida un vietas, neatkarīgi no līguma, tiešās atbildības vai civiltiesību pārkāpuma (ieskaitot nolaidību vai citādi), kas jebkādā veidā radušies no šīs programmatūras izmantošanas, pat, ja ir brīdināti par šādu zaudējumu rašanās iespēju.

# XPAT XML sintaktiskais analizators (parsētājs)

Autortiesības (c) 1998., 1999., 2000. "Thai Open Source Software Center Ltd.".

Ar šo tiek piešķirta bezmaksas atļauja jebkurai personai, kura saņem šīs programmatūras un saistīto dokumentācijas failu kopiju ("Programmatūra"), darboties Programmatūrā bez ierobežojumiem, ieskaitot bez ierobežojumiem tiesības izmantot, kopēt, modificēt, apvienot, publicēt, izplatīt, sublicencēt un/vai pārdot Programmatūras kopijas, kā arī atļaut personām, kurām Programmatūra tiek nodota, rīkoties tāpat, ievērojot šādus nosacījumus:

Visās Programmatūras kopijās vai nozīmīgās Programmatūras daļās ir jāiekļauj augšminētais autortiesību paziņojums un šis atļaujas paziņojums.

ŠĪ PROGRAMMATŪRA TIEK NODROŠINĀTA TĀDA, KĀDA TĀ IR, BEZ JEBKĀDA VEIDA TIEŠĀM VAI NETIEŠĀM GARANTIJĀM, IESKAITOT, BET NE TIKAI GARANTIJAS ATTIECĪBĀ UZ PIEMĒROTĪBU TIRGUM, PIEMĒROTĪBU KONKRĒTAM MĒRĶIM UN TREŠO PERSONU TIESĪBU NEPĀRKĀPŠANU.

AUTORI VAI AUTORTIESĪBU ĪPAŠNIEKI NEKĀDĀ GADĪJUMĀ NAV ATBILDĪGI PAR JEBKĀDĀM PRASĪBĀM VAI PRETENZIJĀM, ZAUDĒJUMIEM VAI CITĀM SAISTĪBĀM VAI NU SASKAŅĀ AR LĪGUMA DARBĪBU, VAI CIVILTIESĪBU PĀRKĀPUMU, VAI KĀ CITĀDI, KAS RADUŠIES NO VAI SAISTĪBĀ AR PROGRAMMATŪRU, TĀS IZMANTOŠANU VAI CITĀM DARBĪBĀM PROGRAMMATŪRĀ.

# Rūpes par apkārtējo vidi

Ražotājs ir izvairījies no visa nevajadzīgā iepakojuma lietošanas. Ierīces iepakojums ir izveidots tā, lai to varētu viegli sadalīt triju veidu materiālos: kartonā (kaste), putu polistirolā (amortizācijas materiāls) un polietilēnā (maisiņi, aizsargājošā loksne).

Šī ierīce sastāv no materiāliem, kurus ir iespējams pārstrādāt un lietot atkārtoti, ja tās izjaukšanu veic specializētā uzņēmumā.

Lūdzu, ievērojiet vietējos noteikumus par iepakojuma materiālu, izlietoto bateriju un nolietoto ierīču utilizāciju.

# lerīces utilizēšana

Jūsu ierīce ir izstrādāta un izgatavota, izmantojot augstas kvalitātes materiālus un sastāvdaļas, kurus var pārstrādāt un izmantot atkārtoti.

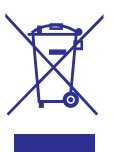

Ja ierīce ir marķēta ar īpašu simbolu — pārsvītrotu atkritumu konteineru, tas nozīmē, ka tā atbilst Eiropas Savienības direktīvas 2002/96/EK prasībām.

Lūdzu, iepazīstieties ar vietējiem noteikumiem par elektrisko un elektronisko ierīču atsevišķu savākšanu. Lūdzu, rīkojieties saskaņā ar vietējiem noteikumiem un neizmetiet nolietotās elektroierīces kopā ar parastiem sadzīves atkritumiem. Pareiza jūsu nolietotās elektroierīces utilizācija palīdzēs novērst iespējamo kaitējumu apkārtējai videi un cilvēku veselībai.

# 🚺 Brīdinājums

- lebūvētās baterijas izņemšana padarīs ierīces garantiju nederīgu un var iznīcināt ierīci.
- Tālākminētās iebūvētās baterijas izņemšanas un utilizācijas instrukcijas ir izpildāmas tikai ierīces kalpošanas laika beigās.

Jūsu ierīce satur iebūvētu, atkārtoti uzlādējamu bateriju, uz kuru attiecas Eiropas Savienības direktīvas 2006/66/EK prasības, kas nosaka, ka bateriju nedrīkst izmest kopā ar parastiem sadzīves atkritumiem.

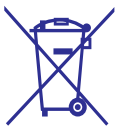

# ... Svarīga drošības informācija

Lai nodrošinātu jūsu ierīces funkcionalitāti un drošību, nogādājiet ierīci oficiālā savākšanas punktā vai servisa centrā, kur attiecīgs speciālists izņems iebūvēto bateriju attēlā norādītajā veidā:

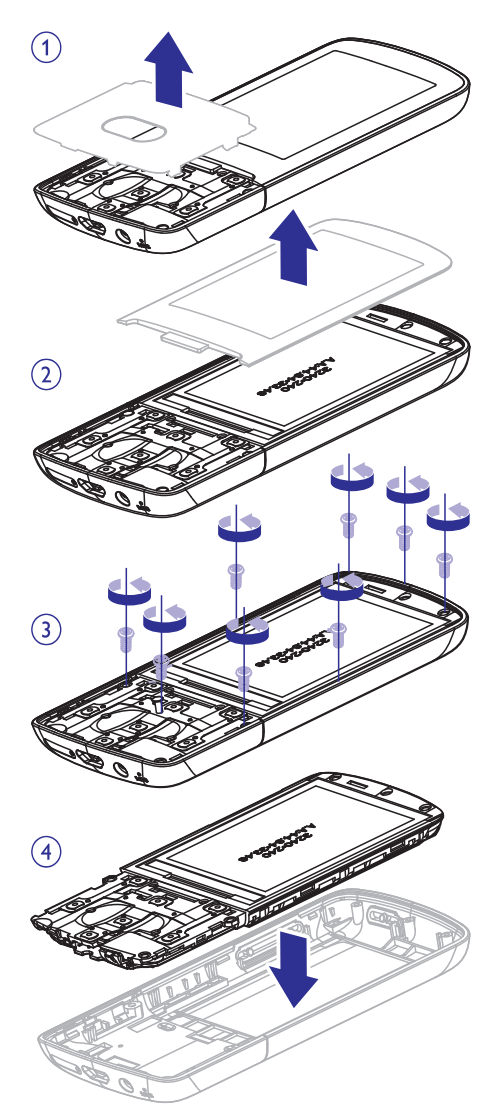

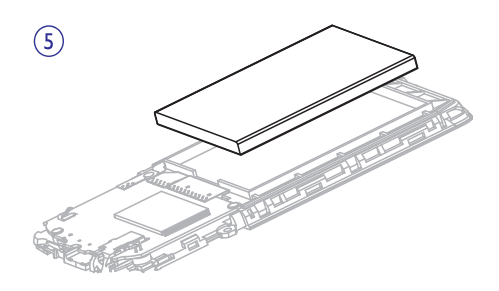

Lūdzu, iepazīstieties ar vietējiem noteikumiem par bateriju atsevišķu savākšanu, jo pareiza izlietoto bateriju utilizācija palīdzēs novērst iespējamo kaitējumu apkārtējai videi un cilvēku veselībai.

# **C**€ 0890

Šī ierīce atbilst direktīvas 1999/5/EK prasībām.

Atbilstības deklarācijas kopija portatīva dokumenta formātā (PDF) ir pieejama interneta vietnē www.philips.com/support.

# **Bluetooth**

"Bluetooth®" vārdiskā preču zīme un logotipi ir reģistrētas preču zīmes, kas pieder "Bluetooth SIG, Inc.", un "Philips" tās izmanto saskaņā ar licenci.

# 2. Jūsu jaunais atskaņotājs

# Komplektā iekļautie piederumi

Pārbaudiet, vai esat saņēmuši šādus piederumus: Atskaņotājs

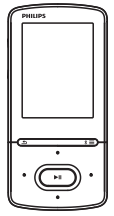

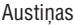

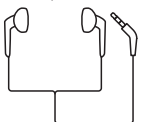

USB vads

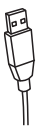

Īsā lietošanas pamācība

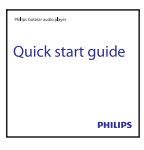

Drošības un garantijas talons

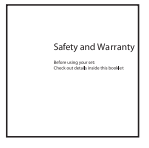

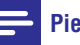

### Piezīme

 Attēliem ir informatīvs raksturs. "Philips" patur tiesības mainīt krāsu/dizainu, iepriekš par to nebrīdinot.

## Atskaņotājam piemērotā datorprogrammatūra

AZURE atskaņotājs var darboties ar šādu datorprogrammatūru:

- "Philips Device Manager" (palīdz jums saņemt programmaparatūras atjauninājumus un atiestatīt atskaņotāju);
- "Songbird" (palīdz jums organizēt jūsu mediju bibliotēku datorā un atskaņotājā);
- "Philips Media Converter" (palīdz konvertēt videofailus tādā formātā, ko atbalsta atskaņotājs, kā arī pārnest konvertētos failus uz atskaņotāju).

#### Lai tiešsaistē iegūtu "Philips Media Converter" un "Philips Songbird" programmatūru:

 Savā datorā dodieties uz interneta vietni www.philips.com/support vai www.philips.com/Songbird.

## Atskaņotājā ielādētie faili

AZURE atskaņotājā ir saglabāti šādi faili:

- Lietošanas instrukcija;
- Biežāk uzdotie jautājumi.

# Pārskats

### Vadības

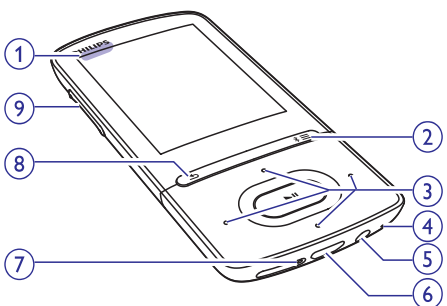

### 1. 🕛 / 🔒

- Nospiest un turēt nospiestu: ieslēgt/izslēgt atskaņotāju.
- Nospiest: nobloķēt/atbloķēt visus taustiņus.

### 2. ₿/☰

- Nospiest un turēt nospiestu: ieslēgt/izslēgt Bluetooth.
- Nospiest: parādīt iespēju izvēlni.

# ... Jūsu jaunais atskaņotājs

#### 3. •• / •• / •• / ••

• Navigācijas taustiņi.

#### 

 Nospiest: izvēlēties iespējas vai sākt/pauzēt/atsākt atskaņošanu.

#### •:• / •:•

• Atskaņošanas ekrānā:

Nospiest: pārlēkt uz nākamo/iepriekšējo failu.

Nospiest un turēt nospiestu: ātri meklēt uz priekšu/atpakaļ atskaņotā faila ietvaros.

- 4. MIC
  - Mikrofons.
- 5. 🎧
  - 3,5 mm austiņu kontaktspraudnis.

### 6. 🚓

 USB savienojums ierīces uzlādei un datu pārnešanai.

### 7. RESET (Atiestatīt)

- Nospiest atveri ar lodīšu pildspalvas galu, ja ekrāns nereaģē, spaidot taustiņus.
- 8. 🛥
  - Nospiest: atgriezties vienu līmeni atpakaļ.

#### 9. Skaļuma regulēšanas taustiņi

- Nospiest: palielināt/samazināt skaļumu.
- Nospiest un turēt nospiestu: ātri palielināt/samazināt skaļumu.

### "Mājas" izvēlne

- [Music] (Mūzika)
  - atskaņot audiofailus
- 🔲 [Video] (Video)
  - skatīties video
- [FM radio] (FM radio)
  - klausīties FM radiouztvērēju
  - ierakstīt no FM radiouztvērēja
- [Pictures] (Attēli)
  - skatīties attēlus
- Folder view] (Mapju pārskats)
  - apskatīt failus mapēs

- [Extras] (Īpašās funkcijas)
  - lasīt .txt failus
  - ierakstīt un klausīties ierakstus
  - lasīt audiogrāmatas
- 🚯 [Sound] (Skaņa)
  - izvēlēties skaņas efektu iespējas
- [Bluetooth] (Bluetooth)
  - pieslēgties Bluetooth austiņām vai skaļruņiem
- 🏶 [Settings] (lestatījumi)
  - pielāgot AZURE atskaņotāja iestatījumus

### Navigācija no "Mājas" izvēlnes

- No "Mājas" izvēlnes jūs varat piekļūt funkcionālajām izvēlnēm, nospiežot navigācijas taustiņus appleter / eta / eta / e
- Lai atgrieztos iepriekšējās izvēlnēs, atkārtoti spiediet <u></u>.

# Pārslēgšanās starp "Mājas" izvēlni un atskaņošanas ekrānu

#### "Mājas" izvēlnē:

Mūzikas vai radiouztvērēja atskaņošanas laikā

#### Atskaņošanas ekrānā:

• atkārtoti spiediet taustiņu 五.

### Tēmas izvēle

#### Lai izvēlētos tēmu ekrānam,

 "Mājas" izvēlnē nospiediet taustiņu = un izvēlieties [Theme] (Tēma).

### Taustiņu nobloķēšana/atbloķēšana

Lai atskaņošanas laikā netīšām nenospiestu taustiņus, varat izmantot taustiņu nobloķēšanas iespēju.

- Nospiediet un turiet nospiestu taustiņu 🕁 / 🔒, lai nobloķētu vai atbloķētu taustiņus.
  - Visi taustiņi, izņemot skaļuma taustiņus, ir nobloķēti, un ekrānā ir redzama bloķēšanas ikona.

## Ekrāna ieslēgšana/izslēgšana

Enerģijas taupīšanas nolūkā atskaņotāja ekrāns automātiski izslēdzas pēc iepriekšnoteikta laika brīža, ja:

- AZURE atskaņotājā netiek veiktas nekādas darbības;

#### Lai izietu no enerģijas taupīšanas režīma:

• Nospiediet jebkuru taustiņu.

### Skaļuma atgādinātājs

AZURE atskaņotājs jūs var brīdināt, kad:

- ir sasniegts augsts skaļuma līmenis (80 dBA), vai
- jūs esat klausījies atskaņotāju augstā skaļuma līmenī 20 stundas.

Šis "Philips" MP3/MP4 atskaņotājs ar skaļuma atgādinātāju atbilst Eiropas Savienības noteikumiem (EN 60950-1) par dzirdes aizsardzību.

#### Kad jūs palielināt skaļumu:

- 1. Nospiediet skaļuma palielināšanas taustiņu.
  - → Kad ir sasniegts augsts skaļuma līmenis, parādās uznirstošais logs.
- Lai turpinātu palielināt skaļumu, izvēlieties [Yes] (Jā) un nospiediet ►II, lai apstiprinātu.
   Jūs varat turpināt palielināt skalumu.
- Lai izietu no skaļuma regulēšanas funkcijas, izvēlieties [No] (Nē) un nospiediet >11, lai apstiprinātu.
  - → Atskaņošana atsākas iepriekšējā skaļuma līmenī.

#### Kad esat klausījies atskaņotāju augstā skaļuma līmenī 20 stundas, parādās uznirstošais logs.

- Lai turpinātu klausīties augstā skaļuma līmenī, izvēlieties [Yes] (Jā) un nospiediet >11, lai apstiprinātu.
- Lai pārtrauktu klausīšanos augstā skaļuma līmenī, izvēlieties [No] (Nē) un nospiediet >II, lai apstiprinātu.
  - → Skaļuma līmenis pazeminās zem augsta skaļuma līmeņa (80 dBA).

## Skaņas iestatījumi

No "Mājas" izvēlnes dodieties uz **(Bound)** (Skaņa), lai izvēlētos jums vēlamos skaņas iestatījumus:

 Alternatīva: atskaņošanas ekrānā nospiediet => [Sound settings] (Skaņas iestatījumi).

**MySound** (Mana skaņa) vai **[Equalizer]** (Skaņas izlīdzinātājs)

 Veido skaņas iestatījumus tā, kā vēlaties. Sadaļā MySound nospiediet
 MuSound nospiediet
 MuSound laite
 MuSound laite
 MuSound laite
 Musound laite
 Musound laite
 Musound laite
 Musound laite
 Musound laite
 Musound laite
 Musound laite
 Musound laite
 Musound laite
 Musound laite
 Musound laite
 Musound laite
 Musound laite
 Musound laite
 Musound laite
 Musound laite
 Musound laite
 Musound laite
 Musound laite
 Musound laite
 Musound laite
 Musound laite
 Musound laite
 Musound laite
 Musound laite
 Musound laite
 Musound laite
 Musound laite
 Musound laite
 Musound laite
 Musound laite
 Musound laite
 Musound laite
 Musound laite
 Musound laite
 Musound laite
 Musound laite
 Musound laite
 Musound laite
 Musound laite
 Musound laite
 Musound laite
 Musound laite
 Musound laite
 Musound laite
 Musound laite
 Musound laite
 Musound laite
 Musound laite
 Musound laite
 Musound laite
 Musound laite
 Musound laite
 Musound laite
 Musound laite
 Musound laite
 Musound laite
 Musound laite
 Musound laite
 Musound laite
 Musound laite
 Musound laite
 Musound laite
 Musound laite
 Musound laite
 Musound laite
 Musound laite
 Musound laite
 Mu

[FullSound] (Pilnskaņa)

 Atjauno skaņas detaļas, kas tiek zaudētas mūzikas kompresijas laikā (piemēram, MP3, WMA).

# Atskaņotāja uzlādēšana

AZURE atskaņotājam ir iebūvēta baterija, ko var uzlādēt caur datora USB portu. Pieslēdziet AZURE atskaņotāju pie datora, izmantojot komplektā iekļauto USB vadu.

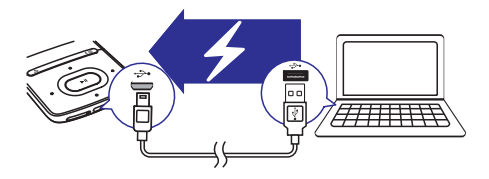

# 🗕 Piezīme

- Pieslēdzot AZURE atskaņotāju pie datora, jums piedāvā izvēlēties: [Charge & transfer] (Lādēt un pārnest) vai [Charge & play] (Lādēt un atskaņot). Ja izvēle netiek izdarīta, AZURE atskaņotājs automātiski izvēlas iestatījumu [Charge & transfer] (Lādēt un pārnest).
- Lai uzlādes laikā atskaņotu AZURE atskaņotāju, izvēlieties [Charge & play] (Lādēt un atskaņot).

## Baterijas enerģijas līmeņa indikators

- Kad baterijas uzlādes līmenis ir zems, atkārtoti parādās zema baterijas uzlādes līmeņa ekrāns.
- Kad baterija ir uzlādēta, parādās ikona 🖾.

## Piezīme

 Atkārtoti uzlādējamām baterijām ir ierobežots uzlādes ciklu skaits. Baterijas kalpošanas laiks un uzlādes ciklu skaits var mainīties atkarībā no lietošanas un iestatījumiem.

## Atskaņotāja uzlādēšana, izmantojot USB maiņstrāvas/līdzstrāvas adapteri

Lai uzlādētu **AZURE** atskaņotāju, izmantojot USB maiņstrāvas/līdzstrāvas adapteri (nav iekļauts komplektācijā), pārliecinieties, vai elektrības izvade ir 5,0 V un 0,5 A.

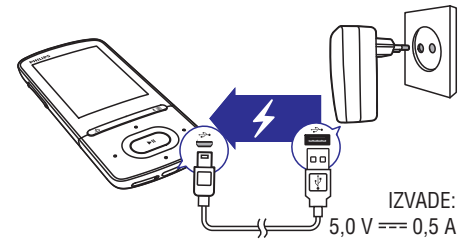

# Atskaņotāja ieslēgšana vai izslēgšana

Nospiediet un turiet nospiestu taustiņu  $\oplus$  /  $\pmb{\Theta}$ , līdz atskaņotājs ieslēdzas vai izslēdzas.

### Automātiska pārslēgšanās gaidstāves režīmā un izslēgšanās

Atskaņotājs var automātiski pārslēgties gaidstāves režīmā, kā arī izslēgties, taupot baterijas enerģiju.

Pēc 5 minūšu ilgas dīkstāves (netiek atskaņota mūzika, netiek nospiests neviens taustiņš) atskaņotājs izslēdzas.

# Mūzikas pārnešana uz atskaņotāju

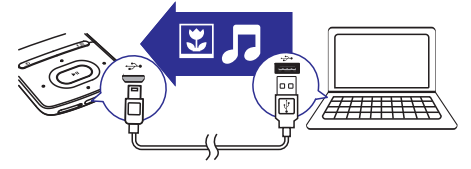

Jūs varat pārnest mūziku no sava datora mediju bibliotēkas uz **AZURE** atskaņotāju šādos veidos:

- Ar "pārnešanas" ("Drag and drop") metodi pārnest mūzikas failus "Windows Explorer" programmā. Šādi jūs varat organizēt failu mapēs savas mūzikas kolekcijas.
- Sinhronizēt saturu, izmantojot programmu "Songbird". Ar mediju organizēšanas programmatūru jūs varat piekļūt tiešsaistes mūzikas veikaliem, veidot atskaņojamos sarakstus vai rediģēt savas mūzikas kolekcijas pēc dziesmu informācijas. Lejupielādējiet "Songbird" tīmekļa vietnē www.philips.com/songbird.

#### Mūzikas failu "pārnešana" ("Drag and drop") programmā "Windows Explorer"

- 1. Pievienojiet AZURE atskaņotāju pie datora.
- 2. Datorā, sadaļā "My Computer" vai "Computer",
  - Izvēlieties **AZURE** atskaņotāju un izveidojiet failu mapes.
- No datora ar "pārnešanas" ("Drag and drop") metodi pārnesiet mūzikas failus AZURE atskaņotāja failu mapēs.
  - Alternatīva: "pārnesiet" ("Drag and drop") failu mapes no datora uz **AZURE** atskaņotāju.

# Mūzikas atrašana atskaņotājā

Pēc atskaņotāja sinhronizēšanas ar jūsu datora mediju bibliotēku atrodiet mūziku atskaņotājā.

## Mūzikas atrašana pēc dziesmas informācijas

Sadaļā 🎜 mūzikas bibliotēka ir sakārtota pēc metadatiem vai ID3 tagiem dažādās izlasēs:

- Artists] (Izpildītāji)
  - Dziesmas ir sakārtotas alfabēta secībā pēc izpildītāja.
  - Zem katra izpildītāja vārda dziesmas ir sakārtotas alfabēta secībā pēc albumiem.

- [Albums] (Albumi)
  - Dziesmas ir sakārtotas alfabēta secībā pēc albumiem.
- [All songs] (Visas dziesmas)
  - Dziesmas ir sakārtotas alfabēta secībā pēc nosaukuma.
- 📕 [Genres] (Žanri)
  - Dziesmas ir sakārtotas pēc žanriem, piemēram, pops, roks.

#### Izvēles joslas lietošana

Lietojiet izvēles joslu, lai pārslēgtos starp bibliotēkas skatiem.

Nospiediet ..., lai izvēles joslā izvēlētos bibliotēkas skatu.

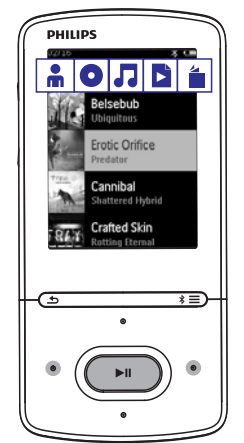

### Mūzikas atrašana pēc atskaņojamā saraksta

Izvēles joslas sadaļā 🎜 izvēlieties 🖺. Jūs varat atrast:

 on-the-go atskaņojamos sarakstus, kurus jūs varat izveidot atskaņotājā (skatiet "Dziesmu pievienošana on-the-go atskaņojamajam sarakstam" 12.lpp.).

## Mūzikas atrašana pēc faila mapes

Sadaļā 🛋 atrodiet mūziku pēc faila mapes.

#### Lai organizētu mūzikas failus failu mapēs:

1. Pievienojiet AZURE atskaņotāju pie datora.

# ... Mūzika

- 2. Datorā, sadaļā "My Computer" vai "Computer",
  - Izvēlieties AZURE atskaņotāju un izveidojiet failu mapes.
- No datora ar "pārnešanas" ("Drag and drop") metodi pārnesiet mūzikas failus AZURE atskaņotāja failu mapēs.
  - Alternatīva: "pārnesiet" ("Drag and drop") failu mapes no datora uz AZURE atskaņotāju.

## Mūzikas atskaņošana

Jūs varat sākt atskaņot dziesmu, visu albumu vai visas izpildītāja dziesmas.

#### Lai sāktu dziesmas atskaņošanu:

- 1. Izvēlieties dziesmu.
- Nospiediet taustiņu ►II, lai sāktu atskaņošanu.
   Atskaņošana sākas no attiecīgās dziesmas.

#### Lai atskaņotu visu albumu, visas izpildītāja dziesmas vai atskaņojamo sarakstu:

- 1. Izvēlieties albumu, izpildītāju vai atskaņojamo sarakstu.
- 2. Nospiediet => [Play] (Atskanot).
- 3. Nospiediet **>** I, lai sāktu atskaņošanu.

#### Atskaņošanas ekrānā:

- Nospiediet taustiņu >II, lai pauzētu un atsāktu atskaņošanu.
- Lai atgrieztos iepriekšējā izvēlnē, nospiediet
   <u></u><u></u>
  - → Atskaņošanas ekrāns parādās dažas sekundes vēlāk.
  - Atskaņošanas ekrānā jūs varat redzēt faila informāciju un atskaņošanas statusu.

#### Lai atskaņošanas ekrānā izvēlētos mūzikas failu:

Atkārtoti spiediet •.• / •.•.

#### Lai ātri meklētu atpakaļ vai uz priekšu pašreizējās dziesmas ietvaros:

 Atskaņošanas ekrānā nospiediet un turiet nospiestu taustiņu •• / ••.

## Mūzikas atskaņošana no vienas kolekcijas

Dziesmas atskaņošanas laikā jūs varat pārslēgties uz izlasi, kurā ir iekļauta attiecīgā dziesma.

- Atskaņošanas ekrānā nospiediet ≡ un izvēlieties [Play mode] (Atskaņošanas režīms).
- Sadaļā [Play music from...] (Atskaņot mūziku no...) izvēlieties [... this artist] (... šī izpildītāja), [... this album] (...šī albuma) vai [... this genre] (... šī žanra). Nospiediet ►Ⅱ.
  - → Jūs sākat attiecīgā izpildītāja, albuma vai žanra atskaņošanu.

### Lai atskaņotu visas atskaņotājā esošās dziesmas:

- Atskaņošanas ekrānā nospiediet ≡ un izvēlieties [Play mode] (Atskaņošanas režīms).
- Sadaļā [Play music from...] (Atskaņot mūziku no...) izvēlieties [All songs] (Visas dziesmas). Nospiediet >11.

## Atskaņošanas iespēju izvēle

Atskaņošanas ekrānā nospiediet ➡, lai izvēlētos tādas atskaņošanas iespējas kā atskaņošanas režīms, skaņas iestatījumi un izslēgšanās taimeris (skatiet nodaļu "lestatījumi" 25.lpp.).

# Atskaņojamie saraksti

Atskaņotājā jūs varat atrast:

 trīs on-the-go atskaņojamos sarakstus, kuriem jūs varat pievienot dziesmas atskaņotājā.

### Dziesmu pievienošana on-the-go atskaņojamajam sarakstam

### Lai pievienotu attiecīgo dziesmu:

- 1. Izvēlieties vai atskaņojiet dziesmu.
- 2. Dziesmu sarakstā vai atskaņošanas ekrānā:
  - Nospiediet = un izvēlieties [Add to playlist] (Pievienot atskaņojamajam sarakstam).
- Izvēlieties on-the-go atskaņojamo sarakstu. Nospiediet ►II.
  - └→ Tiek parādīts apstiprinājuma ziņojums.
- 4. Izvēlieties [Yes] (Jā), lai apstiprinātu.
  - → Jūs saglabājat attiecīgo dziesmu atskaņojamajā sarakstā.

#### Lai pievienotu albumu vai izpildītāju:

- 1. Izvēlieties albumu vai izpildītāju.
- 2. Albumu vai izpildītāju sarakstā:
  - Nospiediet = un izvēlieties [Add to playlist] (Pievienot atskaņojamajam sarakstam).
- Izvēlieties on-the-go atskaņojamo sarakstu. Nospiediet ►II.
  - └→ Tiek parādīts apstiprinājuma ziņojums.
- 4. Izvēlieties [Yes] (Jā), lai apstiprinātu.
  - → Jūs saglabājat attiecīgo albumu vai izpildītāju atskaņojamajā sarakstā.

#### Dziesmu dzēšana no on-the-go atskanojamā saraksta

#### Attiecīgās dziesmas dzēšana no atskaņojamā saraksta

- Atskaņošanas ekrānā nospiediet => [Remove from Playlist] (Dzēst no atskaņojamā saraksta).
  - Izvēlieties on-the-go atskaņojamo sarakstu. Nospiediet >11.
- 2. Tiek parādīts apstiprinājuma ziņojums.
- 3. Izvēlieties [Yes] (Jā), lai apstiprinātu.
  - → Jūs dzēšat attiecīgo dziesmu no izvēlētā atskaņojamā saraksta.

#### Visu dziesmu dzēšana no atskaņojamā saraksta

- Skatā uzejiet uz on-the-go atskaņojamā saraksta.
- 3. Izvēlieties [Yes] (Jā).
  - Jūs dzēšat visas dziesmas no atskaņojamā saraksta.

# Dziesmu dzēšana no atskaņotāja

Lai dzēstu attiecīgo dziesmu atskaņošanas laikā:

- Atskaņošanas ekrānā nospiediet ≡ un izvēlieties [Delete] (Dzēst).
  - → Tiek parādīts apstiprinājuma ziņojums.
- 2. Izvēlieties [Yes] (Jā), lai dzēstu dziesmu.
  - → Attiecīgā dziesma tiek izdzēsta no atskaņotāja.

# Mūzikas klausīšanās caur Bluetooth

Izmantoiot AZURE atskanotāia Bluetooth funkciju. jūs varat klausīties mūziku Bluetooth austinās vai skalruņos.

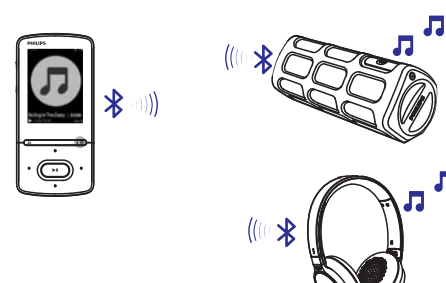

- Ieslēdziet Bluetooth funkciju AZURE atskaņotājā un Bluetooth ierīcē.
  - AZURE atskanotājā: nospiediet un turiet nospiestu taustiņu \* / ≡;
  - Alternatīva: atskanošanas ekrānā nospiediet \* / => [Play via Bluetooth] (Atskanot caur Bluetooth). Izvēlieties [Bluetooth On/Off] (Bluetooth ieslēgts/izslēgts) > [On] (leslēgts).
    - → Augšējā labajā ekrāna stūrī parādās indikācija \*.
- 2. AZURE atskaņotājā meklējiet un pieslēdzieties Bluetooth ierīcei:
  - Atskanošanas ekrānā nospiediet \* / ≡ > [Play via Bluetooth] (Atskaņot, izmantojot Bluetooth) > [Connect to] (Pieslegties pie).
    - → Jūs varat atrast pieejamo Bluetooth ierīču sarakstu vai iepriekš sapāroto ierīču sarakstu.
  - 2) Izvēlieties ierīci, ar kuru veidot savienojumu.
    - └→ Kad savienojums ir veiksmīgi izveidots, indikācija \* nomainās uz \*.
    - → Jūs varat izbaudīt mūziku, kas tiek straumēta caur Bluetooth savienojumu.

- Nākamreiz ieslēdzot Bluetooth funkciju, AZURE . atskaņotājs automātiski izveidos savienojumu ar pēdējo sapāroto ierīci.
- Lai izveidotu savienojumu ar citu Bluetooth ierīci, [Connect to...] (Pieslēgties pie...) ekrānā izvēlieties [Other device] (Cita ierīce).

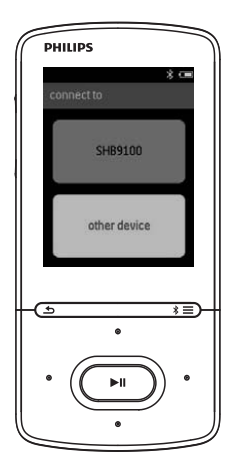

Л

# Video pārnešana uz atskaņotāju

Jūs varat pārnest video uz atskaņotāju divos veidos:

- Izmantojot programmu "Philips Media Converter". Izmantojot video konvertēšanas programmatūru, jūs varat konvertēt video tādā faila formātā, ko atbalsta atskaņotājs, un pārnest to uz atskaņotāju.
- "Pārnesiet" ("Drag and drop") videofailus (.AMW failus), izmantojot programmu "Windows Explorer". Šādā veidā jūs savas video izlases varat sakārtot mapēs.

# "Philips Media Converter" uzstādīšana

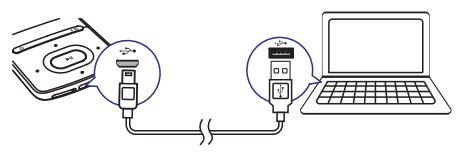

- 1. Pievienojiet **AZURE** atskaņotāju pie datora.
- Datorā izvēlieties "My Computer" (Windows XP/Windows 2000)/"Computer" (Windows Vista/Windows 7/8).
- Uzklikšķiniet uz "Philips GoGear AZURE" ikonas. Divreiz uzklikšķiniet uz faila PMCsetup.exe.
- 4. Sekojiet līdzi ekrānā redzamajām instrukcijām, lai pabeigtu programmatūras uzstādīšanu.
- \* Padoms
- "Philips Media Converter" programmatūru ir iespējams lejupielādēt arī tīmekļa vietnē www.philips.com/support.

# "Philips Media Converter" lietošana

- 1. Datorā startējiet programmu "Philips Media Converter".
- 2. Pievienojiet atskaņotāju datoram, izmantojot USB vadu.
  - Uzgaidiet, līdz programma "**Philips Media Converter**" atpazīst atskaņotāju.

| 🖏 Philips Media Conserter                               |                                                            |                                          |                                                   |          |
|---------------------------------------------------------|------------------------------------------------------------|------------------------------------------|---------------------------------------------------|----------|
| File Béit Help                                          |                                                            |                                          |                                                   |          |
| Media Converte                                          | e -                                                        |                                          |                                                   | PHILIPS  |
| Add files I Remov                                       | 9                                                          |                                          |                                                   |          |
| Harrise                                                 | Size                                                       | Format                                   | Status                                            | 10000000 |
| RGR11<br>BG022<br>AVY2BC07<br>Pansis<br>prime<br>BIOUPI | 5.64MD<br>0.11MD<br>01.22MD<br>1.10MD<br>2.23MB<br>25.64MB | nog<br>avi<br>DAT<br>vettv<br>avi<br>npg | 201%<br>Ready<br>Ready<br>Ready<br>Ready<br>Ready | 00029    |
| Convert To: C Device G Folder                           | ildeo Conver                                               | teris                                    | 0                                                 |          |

- 3. Programmā "Philips Media Converter" pievienojiet video no savas datora bibliotēkas.
  - Uzklikšķiniet uz 🖻.
    - ➡ Video tiek pievienots konvertēšanai un pārnešanai paredzēto failu sarakstam.
  - Lai dzēstu video no failu saraksta, uzklikšķiniet uz n.
- Programmā "Philips Media Converter" sāciet failu konvertēšanu un pārnešanu.
  - Uzklikšķiniet uz 🖾.

# Video atrašana atskaņotājā

### Video atrašana pēc faila nosaukuma

- Uzejiet uz 🖽.
  - ➡ Videofaili ir sakārtoti secībā pēc to nosaukumiem.

### Video atrašana pēc faila mapes

- Uzejiet uz 🛋.
  - Videofaili ir sakārtoti pēc failu mapēm tā, kā datorā.

# Video atskaņošana

- 1. Izvēlieties videofailu.
- Nospiediet ►II, lai sāktu atskaņošanu.
   ↓ Videofails tiek atskaņots ainavas skatījumā.

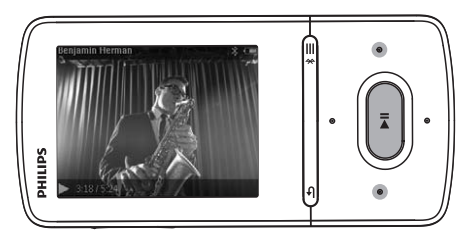

#### Atskaņošanas ekrānā:

 Nospiediet >II, lai pauzētu un atsāktu atskaņošanu.

#### Lai izvēlētos videofailu atskaņošanas ekrānā:

Atkārtoti spiediet • / • •.

# Lai ātri meklētu atpakaļ vai uz priekšu attiecīgā videofaila robežās:

 Atskaņošanas ekrānā nospiediet un turiet nospiestu

# Video dzēšana no atskaņotāja

- 1. Izvēlieties vai atskaņojiet videofailu.
- 2. Videofailu sarakstā vai atskaņošanas ekrānā:
  - nospiediet = un izvēlieties [Delete video] (Dzēst video).
    - └→ Tiek parādīts apstiprinājuma ziņojums.
- 3. Izvēlieties [Yes] (Jā), lai dzēstu videofailu.
  - → Attiecīgais videofails tiek izdzēsts no atskaņotāja.

# Attēlu pārnešana uz atskaņotāju

- 1. Pievienojiet AZURE atskaņotāju datoram.
- Datorā sadaļā "My Computer" vai "Computer":
  - Izvēlieties AZURE un izveidojiet failu mapes.
- 3. Datorā "pārnesiet" ("drag and drop") failus uz failu mapēm AZURE atskaņotājā.
  - Alternatīva: "pārnesiet" failu mapes no datora uz AZURE atskaņotāju.

# Attēlu atrašana atskaņotājā

- Uzejiet uz 🕸.
  - → Tiek parādīti attēlu sīktēli.

#### Attēlu atrašana pēc faila mapes

- Uzejiet uz 🛋.
  - Attēlu faili ir sakārtoti pēc failu mapēm tā, kā datorā.

## Attēlu skatīšanās

- Izvēlieties attēlu. Nospiediet >II, lai to aplūkotu.
  - → Attēls tiek parādīts ainavas skatījumā.

#### Atskaņošanas ekrānā:

• Nospiediet ••• / •••, lai izvēlētos attēlu.

### Slīdrādes sākšana

- Atskaņošanas ekrānā nospiediet >II, lai sāktu slīdrādi.
  - → Attēli tiek parādīti viens pēc otra.

### Atskaņošanas iespēju izvēlēšanās

Atskaņošanas ekrānā nospiediet **三**, lai izvēlētos atskaņošanas iespējas.

| [ <b>Brightness]</b>      | Izvēlēties ekrāna spilgtuma              |
|---------------------------|------------------------------------------|
| (Spilgtums)               | līmeni.                                  |
| <b>[Backlight timer]</b>  | lzvēlēties vērtību. Pēc izvēlētā         |
| (Ekrāna izgaismo-         | laika posma ekrāns automātiski           |
| juma taimeris)            | izslēdzas.                               |
| Sadaļā [ <b>Slideshow</b> | <b>settings]</b> (Slīdrādes iestatījumi) |
| izvēlieties iums vēla     | amās opcijas slīdrādei:                  |

[Time per slide] Izvēlēties laika intervālu starp (Slaida parādīšanas ilgums)

[Repeat] (Atkārtot) Atskaņot attēlus atkārtoti.

[Shuffle] (Atskaņot Atskaņot attēlus nejaušā jauktā secībā) secībā.

## Attēlu dzēšana no atskaņotāja

- 1. Izvēlieties vai atskaņojiet attēlu.
- 2. Attēlu sarakstā vai atskaņošanas ekrānā:
  - nospiediet = un izvēlieties [Delete picture] (Dzēst attēlu).
    - Attiecīgais attēls tiek izdzēsts no atskaņotāja.

# 8. FM radio

### Piezīme

 Lai noregulētu radiostacijas, pievienojiet pie atskaņotāja komplektā iekļautās austiņas. Austiņas darbojas kā antena. Labākas radiosignāla uztveršanas nodrošināšanai pārvietojiet austiņu vadu dažādos virzienos.

# Radiostaciju noregulēšana

#### Automātiskā radiostaciju noregulēšana

Pirmo reizi ieslēdzot radio, meklējiet radiostacijas automātiskajā noregulēšanas režīmā.

- "Mājas" izvēlnē uzejiet uz ≥ [Auto tune] (Automātiskā noregulēšana).
  - → Atskaņotājā tiek saglabāts līdz 20 radiostacijām.

#### Lai izvēlētos saglabāto radiostaciju atskaņošanas ekrānā:

Atkārtoti spiediet • vai •.

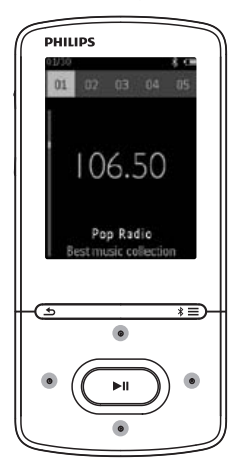

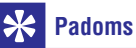

 Pārceļoties uz citu dzīvesvietu (piemēram, citu pilsētu vai valsti), labākai radiostaciju uztveršanai vēlreiz veiciet automātisko noregulēšanu.

## Manuālā radiostaciju noregulēšana

Jūs varat meklēt frekvenci vai radiostaciju arī manuālajā noregulēšanas režīmā.

- "Mājas" izvēlnē uzejiet uz ≅ > [Manual tune] (Manuālā noregulēšana).
  - Tiek atskaņota pēdējā atskaņotā radiostacija.
- 2. Atskaņošanas ekrānā nospiediet un turiet nospiestu 💽 vai 💽.
  - Jūs uztversiet nākamo radiostaciju, kas ir vistuvāk esošajai frekvencei.
  - Precizai noregulēšanai atkārtoti spiediet s vai s.

# Radiostaciju saglabāšana

AZURE atskaņotājā jūs varat saglabāt līdz 20 radiostacijām.

- 1. Noregulējiet radiostaciju.
- Atskaņošanas ekrānā nospiediet ≡ un izvēlieties [Save to preset] (Saglabāt atmiņā).
- Nospiediet vai lai izvēlētos kārtas numuru radiostacijas saglabāšanai. Nospiediet
  - → Tiek parādīts apstiprinājuma ziņojums.
- 4. Izvēlieties [Yes] (Jā), lai apstiprinātu.
  - → Attiecīgā radiostacija ir saglabāta ar izvēlēto kārtas numuru.

### Lai dzēstu saglabāto radiostaciju:

- - → Saglabāto radiostaciju sarakstā ir izvēlēta pašreizējā radiostacija.
- 2. Nospiediet 🖭 vai 吨, lai izvēlētos radiostaciju.
- 3. Nospiediet ►II. Izvēlieties [Yes] (Jā).
  - → Attiecīgā radiostacija tiek izdzēsta no saglabāto radiostaciju saraksta.

### Lai dzēstu visas saglabātās radiostacijas:

- Saglabāto radiostaciju sarakstā nospiediet ≡ > [Clear all presets] (Dzēst visas saglabātās radiostacijas).
- 2. Izvēlieties [Yes] (Jā).
  - → Visas radiostacijas tiek izdzēstas no saglabāto radiostaciju saraksta.

# FM radiostaciju klausīšanās

- 1. Uzejiet uz ⇒ [Presets] (Saglabātās radiostacijas).
- Nospiediet vai ■, lai izvēlētos saglabāto radiostaciju. Nospiediet ►II, lai sāktu atskaņošanu.
  - Atskaņošanas ekrānā nospiediet salvai e.
     lai izvēlētos saglabāto radiostaciju.
  - Nospiediet , lai izvēlētos citu saglabāto radiostaciju no sadaļas [Presets]. Nospiediet I, lai sāktu atskaņošanu.

# 9. Teksta lasītājs

**AZURE** atskaņotājā ir iespējams lasīt teksta failus (.txt).

## Teksta failu pārnešana uz atskaņotāju

- 1. Pievienojiet AZURE atskaņotāju datoram.
- Datorā sadaļā "My Computer" vai "Computer":
  - Izvēlieties AZURE atskaņotāju un izveidojiet failu mapes.
- Datorā ar "pārnešanas" ("Drag and drop") metodi pārnesiet failus AZURE atskaņotāja failu mapēs.
  - Alternatīva: "pārnesiet" ("Drag and drop") failu mapes no datora uz **AZURE** atskaņotāju.

# Teksta failu atrašana atskaņotājā

- "Mājas" izvēlnē uzejiet uz > [Text] (Teksts).
  - └→ Tiek atvērts teksta failu saraksts.

#### Teksta failu atrašana pēc failu mapēm

Sadaļā 🖬 izvēlieties failu mapes un failus atbilstoši datorā izveidotajam sakārtojumam.

# Teksta failu lasīšana

- 1. Izvēlieties teksta failu.
- 2. Nospiediet **>**II, lai sāktu lasīšanu.
- 3. Atskaņošanas ekrānā:
  - Nospiediet 💽 vai 💽, lai pāršķirtu lapas.

# lerakstīšana

Ar AZURE atskaņotāju ir iespējams ierakstīt:

- balsi vai skaņas, izmantojot iebūvēto mikrofonu, vai
- AZURE atskaņotājā atskaņotās radio programmas.

## Skaņas/balss ierakstīšana

- Izvēlieties arborneties arborneties arbo
- 2. Pārliecinieties, vai mikrofons ir novietots maksimāli tuvu skaņas avotam.

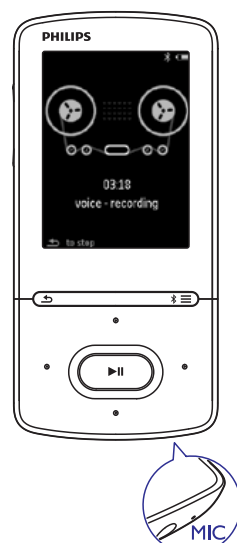

- 4. Izvēlieties [Yes] (Jā), lai saglabātu ierakstu.

### lerakstīšana no FM radio

- 1. Sadaļā 🖻 noregulējiet radiostaciju.
- Atskaņošanas ekrānā nospiediet ►II un izvēlieties [Start FM radio recording] (Sākt FM radio ierakstīšanu).
  - └→ Jūs sākat ierakstīšanu no FM radio.
- Nospiediet ►II, lai pārslēgtos starp pauzēšanu un ierakstīšanu. Lai apturētu ierakstīšanu, nospiediet .
- 4. Izvēlieties [Yes] (Jā), lai saglabātu ierakstu.
  - Ieraksti tiek saglabāti > [Recordings library] (lerakstu bibliotēka) > [FM radio recordings] (FM radio ieraksti). (Faila nosaukuma formāts: FMRECXXX.WAV, kur XXX ir ieraksta kārtas numurs, kas tiek piešķirts automātiski.)

# 🗧 Piezīme

 FM radio ierakstīšanas funkcija ir pieejama tikai dažiem modeļiem. Skatiet atskaņotāja izvēlni uz ekrāna, lai noskaidrotu, kuras funkcijas ir pieejamas jums.

## lerakstu klausīšanās

- 1. Sadaļā i > [Recordings library] (lerakstu bibliotēka) izvēlieties ierakstu.
- 2. Nospiediet **>**II, lai atskaņotu ierakstu.

#### Lai izvēlētos failu atskaņošanas ekrānā:

• Atkārtoti spiediet • / • •.

# Lai ātri meklētu atpakaļ vai uz priekšu pašreizējā faila ietvaros:

 Atskaņošanas izvēlnē nospiediet un turiet nospiestu •••/•••.

# lerakstu dzēšana no atskaņotāja

- 1. Izvēlieties vai atskaņojiet ierakstu.
- 2. Ierakstu sarakstā vai atskaņošanas ekrānā:
  - nospiediet **=** un izvēlieties [**Delete**] (Dzēst).
    - → Attiecīgais ieraksts tiek izdzēsts no atskaņotāja.

#### Lai dzēstu visus atskaņotājā saglabātos ierakstus:

 Sadaļā 
 Sadaļā 
 Sadaļā 
 Sadaļā 

 izvēlieties ierakstu bibliotēku. Izvēlieties [Delete all] (Dzēst visu).

# 11. Audiogrāmatas

Dodieties uz **> [Audiobooks]** (Audiogrāmatas), lai atskaņotu grāmatas audioformātos, kurus esat lejupielādējuši no interneta vietnes www.audible.com.

## Audiogrāmatu sinhronizēšana ar atskaņotāju

No interneta vietnes www.audible.com lejupielādējiet un uzstādiet savā datorā programmatūru "AudibleManager".

Ar šo programmatūru jūs varat:

- lejupielādēt audiogrāmatas no interneta vietnes www.audible.com sava datora audiogrāmatu bibliotēkā;
- sinhronizēt audiogrāmatas ar savu atskaņotāju.

### Programmas "AudibleManager" uzstādīšana datorā

- 1. Pieslēdziet savu datoru internetam.
- No interneta vietnes www.audible.com lejupielādējiet "AudibleManager" programmatūru MP3/MP4 atskaņotājiem.
- 3. Uzstādiet programmatūru savā datorā.
  - lestatīšanas izvēlnē klausāmo ierīču nolaižamajā sarakstā izvēlieties "Philips GoGear (selected models)" (Philips GoGear (izvēlētie modeli)).

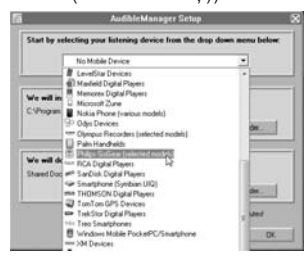

 Lai pabeigtu uzstādīšanu, sekojiet ekrānā redzamajiem norādījumiem un izpildiet tos.

# Audiogrāmatu lejupielāde datorā

- 1. Pieslēdziet savu datoru internetam.
- Datorā startējiet programmatūru "AudibleManager".

- "AudibleManager" uzklikšķiniet uz "My Library Online" (Mana tiešsaistes bibliotēka) taustiņa, lai pieslēgtos interneta vietnei www.audible.com.
- 4. Izvēlieties un lejupielādējiet audiogrāmatas:
  - Pierakstieties savā kontā interneta vietnē www.audible.com;
  - - Lejupielādētās audiogrāmatas tiek automātiski pievienotas jūsu "AudibleManager" bibliotēkai.

### Sinhronizēšana ar atskaņotāju

- 1. Datorā startējiet programmatūru "AudibleManager".
- Pievienojiet atskaņotāju pie datora. Pagaidiet, līdz "AudibleManager" atpazīst atskaņotāju.
- "AudibleManager" uzklikšķiniet uz "Add to Device" (Pievienot ierīcei).
  - Pirmo reizi pieslēdzot atskaņotāju pie
     "AudibleManager", aktivizējiet atskaņotāju, kā tas tiek prasīts.

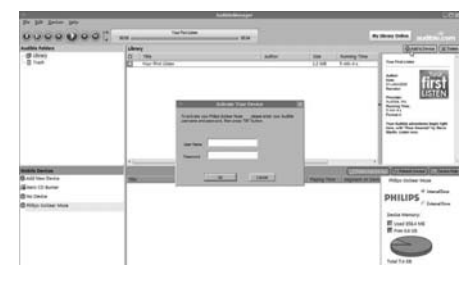

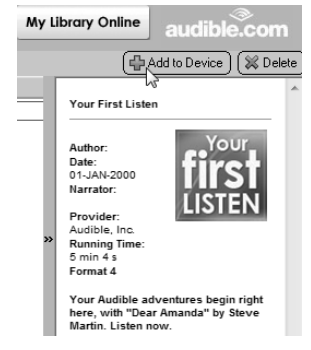

# ... Audiogrāmatas

#### Lai pārbaudītu uz atskaņotāju pārnestās audiogrāmatas:

Skatiet atskaņotāja logu programmatūrā "AudibleManager".

> Ja nepieciešams, uzklikšķiniet uz "Refresh Device" (Atsvaidzināt ierīci).

# Audiogrāmatu atrašana atskaņotājā

Sadaļā 📾 > [Audiobooks] (Audiogrāmatas) audiogrāmatu faili ir sakārtoti pēc grāmatu nosaukumiem vai autoriem.

[Books] (Grāmatas)

• Grāmatas ir sakārtotas alfabēta secībā pēc grāmatu nosaukumiem.

### [Authors] (Autori)

 Grāmatas ir sakārtotas alfabēta secībā pēc autoriem.

# Audiogrāmatu atskaņošana

- 1. Izvēlieties grāmatu.
- 2. Nospiediet **HI**, lai sāktu atskaņošanu.
  - Atskaņošanas ekrānā jūs varat redzēt grāmatas informāciju un atskaņošanas statusu.
  - Atskaņošanas ekrānā nospiediet >II, lai pauzētu un atsāktu atskaņošanu.
  - Lai atgrieztos iepriekšējā izvēlnē, nospiediet
     <u></u>
     <u></u>

#### Lai atskaņošanas laikā pārlēktu virsrakstiem vai nodaļām:

- Atskaņošanas ekrānā nospiediet ≡ > [Navigation mode] (Navigācijas režīms). Izvēlieties [Titles] (Virsraksti) vai [Section] (Nodaļa).
- 2. Atskaņošanas ekrānā nospiediet •••/•••.

# Grāmatzīmju lietošana

Audiogrāmatā noteiktā ieraksta vietā ir iespējams pievienot grāmatzīmi. Ir iespējams pievienot līdz 10 grāmatzīmēm. Sāciet atskaņošanu no grāmatzīmes atzīmētās vietas, kad vien nepieciešams.

#### Lai pievienotu grāmatzīmi:

- 2. Izvēlieties ieraksta vietu.
  - Grāmatzīme tiek pievienota noteiktajā ieraksta vietā.

#### Lai atskaņotu no grāmatzīmes:

- Atskaņošanas ekrānā nospiediet = un izvēlieties [Bookmarks] (Grāmatzīmes) > [Go to bookmark] (Doties uz grāmatzīmi). Izvēlieties iespēju.
  - → Atskaņošana sākas no izvēlētās ieraksta vietas.

#### Lai dzēstu grāmatzīmi:

- Atskaņošanas ekrānā nospiediet = un izvēlieties [Bookmarks] (Grāmatzīmes) > [Delete bookmark] (Dzēst grāmatzīmi). Izvēlieties iespēju.
  - Grāmatzīme tiek dzēsta no grāmatzīmju saraksta.

# Audiogrāmatu dzēšana no atskaņotāja

- Atskaņošanas ekrānā nospiediet => [Delete] (Dzēst).
  - → Tiek parādīts apstiprinājuma ziņojums.
- Izvēlieties [Yes] (Jā), lai dzēstu audiogrāmatu.

   → Attiecīgā audiogrāmata tiek izdzēsta no atskaņotāja.

# 12. Mapju pārskats

Dodieties uz sadaļu **1**, lai apskatītu un atskaņotu mediju failus, kas ir saglabāti atskaņotāja mediju bibliotēkā.

# 13. lestatījumi

Sadaļā 🏶 izvēlieties jums vēlamās atskaņotāja iespējas.

- 1. Nospiediet taustiņu 💽 / 💽, lai izvēlētos iespēju.
- 2. Nospiediet **>II**, lai apstiprinātu izvēli.

# Izslēgšanās taimeris

leslēdziet izslēgšanās taimeri. **AZURE** atskaņotājs pēc noteikta laika posma var automātiski izslēgties.

- 1. Sadaļā [Sleep timer] (Izslēgšanās taimeris) izvēlieties [On] (Ieslēgts).
- Nospiediet ./..., lai izvēlētos iespēju. Nospiediet ►II.
  - Pēc izvēlētā laika posma atskaņotājs automātiski izslēdzas.

#### Pēc tam, kad izslēgšanās taimeris ir ieslēgts:

- Izvēlieties \* > [Sleep timer] (Izslēgšanās taimeris).
  - → Jūs varat aplūkot, cik ilgs laiks ir atlicis, pirms atskaņotājs izslēgsies.

# Ekrāna iestatījumi

| [ <b>Brightness]</b> | Noregulēt ekrāna spilgtuma |
|----------------------|----------------------------|
| (Spilgtums)          | līmeni.                    |
| [Theme] (Tēma)       | Izvēlēties ekrāna tēmu.    |

# Ekrāna izslēgšanās taimeris

Atskaņotāja ekrāns pārslēdzas dīkstāves režīmā, ja atskaņotājā netiek veiktas nekādas darbības. Pēc iepriekšnoteikta laika posma dīkstāves ekrāns automātiski izslēdzas. Lai taupītu baterijas enerģiju, izvēlieties pēc iespējas īsāku laika posmu.

#### Lai iestatītu izslēgšanās laiku:

- "Mājas" izvēlnē izvēlieties \* > [Display settings] (Ekrāna iestatījumi) > [Backlight timer] (Ekrāna izgaismojuma taimeris).
- 2. Izvēlieties laika posmu.
  - Pēc izvēlētā laika posma dīkstāves ekrāns automātiski izslēdzas.

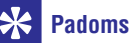

### Enerģijas taupīšanas nolūkā izvēlieties pēc iespējas īsāku laika posmu.

#### Lai izietu no enerģijas taupīšanas režīma:

• Nospiediet jebkuru taustiņu.

# Ekrānsaudzētājs

Ja jūs esat izvēlējies ekrānsaudzētāju, tas parādās dīkstāves ekrānā pēc iepriekšnoteikta laika posma.

#### Lai izvēlētos ekrānsaudzētāju:

- "Mājas" izvēlnē izvēlieties \* > [Display settings] (Ekrāna iestatījumi) > [Screensaver] (Ekrānsaudzētājs).

| [None] (Nav)                                      | Tiek parādīts tukšs ekrāns.                                                                                                    |
|---------------------------------------------------|----------------------------------------------------------------------------------------------------|
| [ <b>Album art]</b><br>(Albuma<br>noformējums)    | Tiek parādīts pašreiz<br>atskaņotās dziesmas vai<br>pēdējās atskaņotās dziesmas<br>kompaktdiska vāka attēls, ja<br>tas ir pieejams. |
| [ <b>Screen off]</b><br>(Ekrāns izslēgts)         | Ekrāns tiek izslēgts.                                                                                                    |
| [ <b>Demo mode]</b><br>(Demonstrācijas<br>režīms) | Tiek parādītas atskaņotāja<br>galvenās funkcijas.                                                                                   |

#### Lai izietu no ekrānsaudzētāja režīma:

• Nospiediet jebkuru taustiņu.

## Valoda

Sadaļā **[Language]** (Valoda) jūs varat mainīt atskaņotāja valodu.

# Informācija

Sadaļā **[Information]** (Informācija) jūs varat uzzināt sekojošu informāciju par ierīci:

[Player information] (Informācija par atskaņotāju)

| [Model] (Modelis):                                          | pilns ierīces nosaukums.<br>Pārbaudiet pilnu ierīces<br>nosaukumu, kad atjaunināt<br>programmaparatūru no tīmekļa<br>atbalsta vietnes.                         |
|-------------------------------------------------------------|----------------------------------------------------------------------------------------------------|
| [Firmware<br>version]<br>(Programmapa-<br>ratūras versija): | pašreizējā programmapara-<br>tūras versija. Pārbaudiet<br>programmaparatūras versiju,<br>kad atjaunināt programm-<br>aparatūru no tīmekļa atbalsta<br>vietnes. |
| <b>[Support site]</b><br>(Tīmekļa atbalsta<br>vietne):      | tīmekļa vietne, kas nodrošina<br>atskaņotājam nepieciešamo<br>atbalstu.                                                                                        |
| [Disk space] (Diska                                         | ietilpība)                                                                                                    |
| <b>[Free space]</b><br>(Brīvā vieta):                       | pieejamā atmiņa.                                                                                                    |
| <b>[Total space]</b><br>(Kopējā ietilpība):                 | atmiņas izmērs.                                                                                                    |
| <b>[Songs]</b><br>(Dziesmas):                               | atskaņotājā saglabāto dziesmu<br>skaits.                                                                                                    |
| [Pictures] (Attēli):                                        | atskaņotājā saglabāto attēlu<br>skaits.                                                                                                    |
| [Videos] (Video):                                           | atskaņotāja saglabāto video<br>skaits.                                                                                                    |
| [File type supported                                        | I] (Atbalstītie failu tipi)                                                                                                    |
| [Music] (Mūzika):                                           | atbalstītie mūzikas failu<br>formāti.                                                                                                    |
| [Pictures] (Attēli):                                        | atbalstītie attēlu failu formāti.                                                                                                    |
| [Videos] (Video):                                           | atbalstītie videofailu formāti.                                                                                                    |

# lerīces formatēšana

Formatējot atskaņotāju, jūs izdzēsīsiet visus atskaņotājā saglabātos datus.

 Izvēlieties [Format device] (Formatēt ierīci) un tad apstipriniet, izvēloties [Yes] (Jā), kā tiek prasīts.

# 14. Programmaparatūras atjaunināšana, izmantojot programmu "Philips Device Manager"

### "Philips Device Manager" uzstādīšana

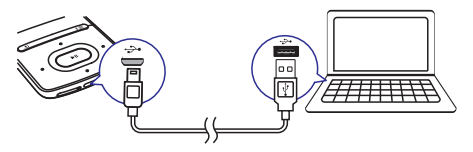

- 1. Pievienojiet AZURE atskaņotāju datoram.
- Datorā izvēlieties "My Computer" (Windows XP/Windows 2000)/"Computer" (Windows Vista/Windows 7/8).
- Ar labo taustiņu uzklikšķiniet uz "Philips GoGEAR AZURE" ikonas. Izvēlieties "Install Philips Device Manager" (Uzstādīt "Philips Device Manager").
  - Alternatīva: uzklikšķiniet uz "Philips GoGear AZURE" ikonas. Divreiz uzklikšķiniet uz installer.exe.
- Sekojiet ekrānā redzamajiem norādījumiem, lai pabeigtu programmatūras uzstādīšanu.

# 📑 Piezīme

• Lai uzstādītu programmatūru, jums ir jāpiekrīt licences noteikumiem.

#### Programmaparatūras atjauninājumu meklēšana

- 1. Pārliecinieties, vai dators ir pievienots internetam.
- 2. Datorā startējiet "Philips Device Manager". Tiek atvērts dialoga logs.
- 3. Pievienojiet datoram AZURE atskaņotāju.
  - ➡ Kad ierīce ir pievienota, teksta lodziņā tiek parādīts "SA5AZUX".

→ Jūs varat sameklēt ierīces pašreizējās programmaparatūras versiju.

| -                                                                                      |          |
|----------------------------------------------------------------------------------------|----------|
| Pł                                                                                     | ILLIP    |
| Philips GoGear SA3MXX                                                                  | 1        |
| ress 'F5' to check for connected devices.                                              |          |
| Update Repair                                                                          |          |
| Current device firmware version: 1.07<br>Current device manager firmware version: 1.13 |          |
|                                                                                        |          |
|                                                                                        | Jpdate ) |
| Visit www.p4c.philips.com for latest update                                            | 98.      |
|                                                                                        |          |

- 4. Lai meklētu programmaparatūras atjauninājumus:
  - 1) Aizveriet "Philips Device Manager" dialoga logu.
  - 2) Datora ekrāna apakšā ar peles labo taustiņu uzklikšķiniet uz <sup>©</sup> un izvēlieties "Check for updates" ("Meklēt atjauninājumus").

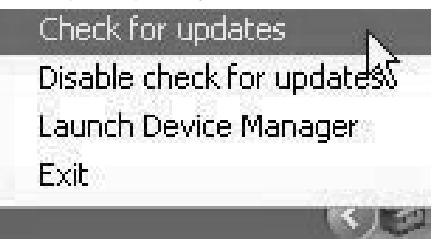

"Philips SA5AZUXX Device Manager" meklē atjauninājumus tiešsaistē.

# ... Programmaparatūras atjaunināšana, izmantojot programmu "Philips Device Manager"

### Programmaparatūras atjaunināšana

- Ja ir pieejams programmaparatūras atjauninājums, sekojiet ekrānā redzamajiem norādījumiem, lai to lejupielādētu un uzstādītu.
- 2. Atvienojiet AZURE atskaņotāju no datora.
  - Pēc programmaparatūras atjaunināšanas
     AZURE atskaņotājs pārstartējas un atkal ir gatavs lietošanai.

# 15. Darbības traucējumu novēršana

Ja **AZURE** atskaņotājs nedarbojas, kā nākas, vai tā ekrāns sastingst, jūs varat to atiestatīt, nepazaudējot tajā saglabātos datus.

### AZURE atskaņotāja atiestatīšana

- levietojiet pildspalvas galu vai citu smailu priekšmetu AZURE atskaņotāja atiestatīšanas atverē. Nospiediet un turiet nospiestu, līdz atskaņotājs izslēdzas.
- Ja atiestatīšana neizdodas, atkopiet AZURE atskaņotāju ar "Philips Device Manager" palīdzību.
- 1. Datorā startējiet "Philips Device Manager".
- 2. leejiet atkopšanas režīmā:
  - 1) Izslēdziet AZURE atskaņotāju.
  - Nospiediet un turiet nospiestu skaļuma palielināšanas taustiņu un tad pievienojiet AZURE atskaņotāju datoram.
  - Turiet taustiņu nospiestu tik ilgi, līdz "Philips Device Manager" atpazīst AZURE atskaņotāju un ieiet atkopšanas režīmā.
- 3. Sāciet atkopšanas procesu:
  - "Philips Device Manager" programmā nospiediet taustiņu "Repair" (Labot). Sekojiet ekrānā redzamajiem norādījumiem, lai pabeigtu atkopšanas procesu.
  - Kad atkopšana ir pabeigta, atvienojiet AZURE atskaņotāju no datora.
- 4. Pārstartējiet AZURE atskaņotāju.

### Barošanas padeve

- Barošanas padeve: 350 mAh Li-ion polimēru iekšējā atkārtoti uzlādējamā baterija
- Atskaņošanas laiks<sup>1</sup> Mūzika (.mp3): līdz 35 stundām ("FullSound" (Pilnskaņas) funkcija izslēgta), līdz 20 stundām ("FullSound" (Pilnskaņas) funkcija ieslēgta) Mūzikas straumēšana caur Bluetooth (A2DP): līdz 10 stundām Video: līdz 6 stundām FM radio: līdz 12 stundām

#### Programmatūra

- "Philips Media Converter": videofailu konvertēšanai un pārnešanai<sup>3</sup>
- "Philips Device Manager": programmaparatūras atjaunināšanai un atskaņotāja atkopšanai
- "Songbird": mūzikas pārnešanai<sup>3</sup>

#### Savienojamība

- Austiņas 3,5 mm
- Liela ātruma USB 2.0
- Bluetooth standarts 2.1 + EDR

#### Skaņa

- Kanālu atdalīšana: > 45 dB
- Frekvences reakcija: 80-18 000 Hz
- Izvades jauda: 2 x 2,1 mW
- Signāla-trokšņa attiecība: > 84 dB

### Audio atskaņošana

Atbalstītie formāti:

- MP3
- WMA (neaizsargāts)
- FLAC
- APE
- WAV

### Video atskaņošana

Atbalstītie formāti:

• AMW

### Attēlu aplūkošana

Atbalstītie formāti:

- JPEG
- BMP

### Datu glabāšanas vieta

lebūvētās atmiņas ietilpība<sup>2</sup>

- SA5AZU04 4GB NAND Flash
- SA5AZU08 8GB NAND Flash
- SA5AZU16 16GB NAND Flash

### Datu pārnešana<sup>3</sup>

- "Songbird" (mūzikas sinhronizēšana)
- "Media Converter" (videofailu pārnešana)
- "Windows Explorer" ("pārnešana" "drag and drop")

### Ekrāns (Displejs)

 Krāsains LCD (šķidro kristālu displejs) 320 x 240 pikseļi

### Piezīme

- Specifikācijas var tikt mainītas bez paziņojuma.
- <sup>1</sup>Atkārtoti uzlādējamām baterijām ir ierobežots uzlādes ciklu skaits. Baterijas kalpošanas laiks un uzlādes ciklu skaits mainās atkarībā no lietošanas un iestatījumiem.
- <sup>2</sup>1 GB = 1 miljards baitu; pieejamā saglabāšanas ietilpība būs mazāka. Pilna atmiņas ietilpība var nebūt pieejama, jo daļa atmiņas tiek rezervēta atskaņotājam. Saglabāšanas ietilpība ir balstīta uz aprēķinu: 4 minūtes vienai dziesmai un 128 kbps MP3 kodēšanai.
- <sup>3</sup>Pārnešanas ātrums ir atkarīgs no operētājsistēmas un programmatūras konfigurācijas.

# Datorsistēmas prasības

- Windows® XP (SP3 vai augstāka) / Vista / 7
- Pentium III 800 MHz procesors vai jaudīgāks
- 512 MB RAM
- 500 MB vieta cietajā diskā
- Interneta pieslēgums
- Windows® Internet Explorer 6.0 vai jaunāks
- CD-ROM diskdzinis
- USB ports

Specifikācijas var tikt mainītas bez paziņojuma. © 2013 Koninklijke Philips Electronics N.V. Visas tiesības patur autors.

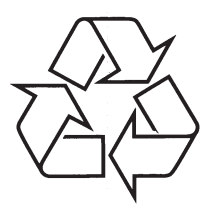

Apmeklējiet Philips Internetā http://www.philips.com